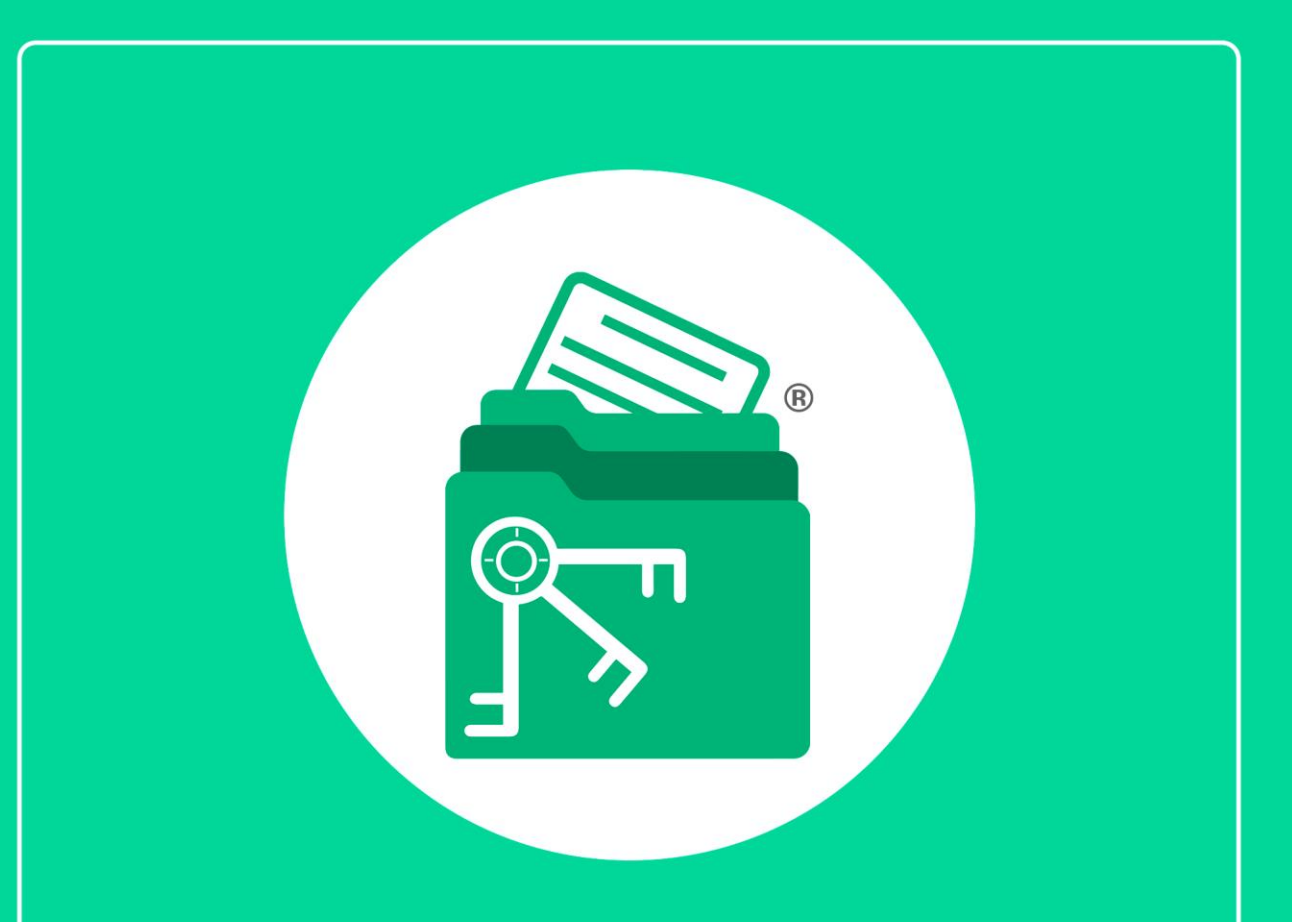

# Guía

Módulo Pagos IMSS, Infonavit y Estatales (Incapacidades)

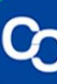

En esta guía aprenderás a usar el Módulo Pagos IMSS, Infonavit y Estatales con respecto a Movimientos Afiliatorios.

## 1. ¿Cómo agregó un Movimiento de Incapacidad?

## Paso 1:

Ir a la pestaña **"Contribuyentes"** y seleccionar un contribuyente de la lista, posteriormente dar clic en el botón o la pestaña "**Pagos IMSS, IN-FONAVIT y Estatales**".

|            | DIENTE CONTA     | BLE                |                 |                     |                                       |                                     |                          |                    |                                   |                                      |                               |                   |
|------------|------------------|--------------------|-----------------|---------------------|---------------------------------------|-------------------------------------|--------------------------|--------------------|-----------------------------------|--------------------------------------|-------------------------------|-------------------|
| <b>₽</b> 0 |                  |                    |                 |                     |                                       |                                     |                          |                    |                                   |                                      |                               |                   |
| - 🛱 🔻      | Contribuyentes   | Llavero Digital    | Certificados    | Declarad            | ciones y pagos SAT 👘 D                | eclaraciones IMSS, II               | NFONAVIT, Estatal        | es Expe            | ediente Contable                  |                                      |                               |                   |
| - 435      | • 🖯 🔇            | ) 前 🛛              | X               |                     |                                       | 1                                   | <b>@</b>                 | <b>\$</b> 7        | Çî 💻                              |                                      | 🤰 🚺                           | ()                |
| Contribuye | entes Agregar Ed | tar Eliminar Expo  | rtar Importar C | olumnas<br>visibles | Descargar D<br>Constancia Sit. Fiscal | escargar Opinión de<br>cumplimiento | Administrador<br>de CFDI | Llavero<br>digital | Certificados Declaraciones<br>SAT | Pagos IMSS/<br>INFONAVIT y Estatales | Escribenos ¿Cómo<br>funciona? | Cerrar<br>ventana |
|            | Gesti            | in de contribuyent | 25              |                     | . Docun                               | nentos oficiales SAT                |                          |                    | Accesos rápido                    | DS adicionales                       |                               |                   |
| Cont       | ribuyentes       |                    |                 |                     |                                       |                                     |                          |                    |                                   |                                      |                               |                   |
| Buscar:    | Buscar           | :                  | × en colum      | ina:                |                                       | · Q                                 | Buscar                   | Ver todo           |                                   |                                      |                               |                   |
| RFC        | ESTADO           | RFC RAZÓN S        | OCIAL           |                     | TIPO PERSONA                          | CURP                                | CLAVE                    | PATRONAL           | NO. TRABAJADORES                  | ESTADO PATRON                        | RÉGIMEN FISCAL                |                   |
| н          | Inactivo         | G                  |                 |                     | Persona física                        |                                     |                          |                    | 0                                 | Inactivo                             |                               |                   |
| CI         | Inactivo         | си                 |                 |                     | Persona moral                         |                                     |                          |                    | 0                                 | Inactivo                             |                               |                   |
| LI         | Inactivo         | L                  |                 |                     | Persona moral                         |                                     |                          |                    | 0                                 | Inactivo                             |                               |                   |

|            | DIENTE CONTABL      | E                             |                                                     |                                      |                            |                         |                               |                                     |                                              |
|------------|---------------------|-------------------------------|-----------------------------------------------------|--------------------------------------|----------------------------|-------------------------|-------------------------------|-------------------------------------|----------------------------------------------|
| 1 O        |                     |                               |                                                     |                                      |                            |                         |                               |                                     |                                              |
| - 🛱 🔻      | Contribuyentes L    | lavero Digital Certificados   | Declaraciones y pagos SAT                           | Declaraciones IMSS,                  | INFONAVIT, Estatale        | s Expedier              | nte Contable                  |                                     |                                              |
| - 433      | 🔁 🖉                 | 🔟 🔀 🔀                         |                                                     |                                      | <b>(</b>                   | <b>}</b> 7 (            | J 💻                           |                                     | ] 🥾 🚺 😃                                      |
| Contribuye | ntes Agregar Editar | Eliminar Exportar Importar Co | olumnas Descargar<br>isibles Constancia Sit. Fiscal | Descargar Opinión de<br>cumplimiento | e Administrador<br>de CFDI | Llavero Cert<br>digital | ificados Declaraciones<br>SAT | Pagos IMSS/<br>NFONAVIT y Estatales | Escríbenos ¿Cómo Cerrar<br>funciona? ventana |
|            | Gestión d           | de contribuyentes             | Do                                                  | cumentos oficiales SAT               |                            | -                       | Accesos rápido                | , i i                               |                                              |
| Contr      | ibuyentes           |                               |                                                     |                                      |                            |                         |                               |                                     |                                              |
| Buscar:    | Buscar              | X en column                   | a:                                                  | · Q                                  | Buscar                     | Ver todo                |                               |                                     |                                              |
| RFC        | ESTADO RF           | C RAZÓN SOCIAL                | TIPO PERSON                                         | A CURP                               | CLAVE P                    | ATRONAL                 | NO. TRABAJADORES              | ESTADO PATRON                       | RÉGIMEN FISCAL                               |
| н          | Inactivo            | G                             | Persona física                                      |                                      |                            | 0                       | )                             | Inactivo                            |                                              |
| CI         | Inactivo            | сц                            | Persona moral                                       |                                      |                            | 0                       | )                             | Inactivo                            |                                              |
| U          | Inactivo            | Li                            | Persona moral                                       |                                      |                            | 0                       | )                             | Inactivo                            |                                              |

## Paso 2:

Se mostrará el listado de pagos, dar clic en el botón **"Agregar**" ubicado en la sección de **Incapacidades de trabajadores.** 

| MIEXE  | PEDIENTE               | CONTAE    | BLE        |                  |             |                      |              |                             |           |                      |         |              |                |            |          |        |             |                |          |  |
|--------|------------------------|-----------|------------|------------------|-------------|----------------------|--------------|-----------------------------|-----------|----------------------|---------|--------------|----------------|------------|----------|--------|-------------|----------------|----------|--|
| ÷ 0    |                        |           |            |                  |             |                      |              |                             |           |                      |         |              |                |            |          |        |             |                |          |  |
| - 💏 🔻  | Contribu               | yentes    | Llavero [  | Digital          | Certificado | s Declara            | aciones      | y pagos SAT                 | Declaraci | iones IMSS,          | INFONA  | VIT, Estat   | ales           | Expediente | Contable |        |             |                |          |  |
| 0      |                        | C         | Û          |                  | X¢          |                      |              | 121                         | 82        |                      | 82      | 8 <u>8</u>   | 88             | X¢         |          |        | ()×         | 6              | X¢       |  |
| Agrega | r Agregar<br>desde PDF | Actualiza | r Eliminar | · Ver<br>listado | Exportar Gu | ardar Colum<br>Visib | nnas<br>oles | Catálogo de<br>trabajadores | Agregar   | Agregar<br>desde PDF | Editar  | Eliminar     | Ver<br>Listado | Exportar   | Agregar  | ditar  | Eliminar    | Ver<br>Listado | Exportar |  |
|        |                        |           | Datos      | pago             |             |                      |              | Trabajadores                |           | Mov                  | imiento | s Afiliatori | ios            |            | Inci     | apacid | ades de tra | abajado        | res      |  |
|        |                        |           |            |                  |             |                      |              |                             |           |                      |         |              |                |            |          |        |             |                |          |  |

### Paso 3:

Se mostrará el formulario para ingresar los siguientes datos, en la primera sección se deben ingresar los datos del patrón, en la segunda sección los datos del asegurado y los datos generales en la tercera sección.

| <b>O</b>              |                                                                    |  |
|-----------------------|--------------------------------------------------------------------|--|
| DATOS DEL PATRÓN      |                                                                    |  |
| RFC:<br>Bazón social: | COBC820129SP3 Registro patronal: X                                 |  |
| DATOS DEL ASEGURADO   |                                                                    |  |
| Nombre:               | 0                                                                  |  |
| NSS:                  | X Salario diario: \$0.00 X                                         |  |
| DATOS DE LA INCAPACIE | AD                                                                 |  |
| Tipo de incapacidad:  | ▼ Ejercicio: ▼                                                     |  |
| Fecha inicio:         | Seleccione una fecha fiti: Seleccione una fecha fiti: Núm. días: X |  |
| Núm. certificado:     | ×                                                                  |  |
| Archivo incapacidad:  | Seleccione un archivo X 😳                                          |  |
| Archivo alta médica:  | Seleccione un archivo X 😏                                          |  |
|                       | Guardar S Cancelar                                                 |  |

**Importante:** En la segunda sección puedes seleccionar a tu trabajador desde el catálogo de trabajadores, si no cuentas con ninguno da de alta dando clic en el icono de **más (+).** 

| DATOS DEL ASEGURADO | )             |
|---------------------|---------------|
| Nombre:             |               |
| NSS:                | Salario base: |

Se te mostrará una ventana en donde introducirás los datos de tu trabajador y al terminar da clic en **"Guardar"** y automáticamente se llenará la sección dos.

| 🔁 Agregar trabajador              |                         |   |
|-----------------------------------|-------------------------|---|
| Número de seguridad social (NSS): |                         | × |
| Nombre del trabajador:            |                         | × |
| Salario base o diario:            | ×                       |   |
| Fecha inicio relación laboral:    | Seleccione una fecha 🚹  |   |
| Fecha fin relación laboral:       | Seleccione una fecha 14 |   |
|                                   | Guardar                 |   |
|                                   |                         |   |

Si ya cuentas con trabajadores da clic en el ícono "Lupa"

| l | DATOS DEL ASEGURADO |               |
|---|---------------------|---------------|
|   | Nombre:             |               |
|   | NSS:                | Salario base: |

Te abrirá una ventana en donde podrás seleccionar al trabajador que deseas y dale clic en **"Seleccionar"** y automáticamente se llenará la sección dos.

|               | Buscar      |                              |                     |                               |
|---------------|-------------|------------------------------|---------------------|-------------------------------|
| Agregar       | NSS         | NOMBRE                       | SALARIO BASE/DIARIO | FECHA INICIO RELACIÓN LABORAL |
| , igrega      | 10179330591 | SOTO ROBLES FATIMA MARIANA   | ¤0.00               |                               |
| 🕥 Seleccionar | 21169518129 | HERNANDEZ HERNANDEZ GABRIELA | ¤99.43              |                               |
| 🙁 Cerrar      |             |                              |                     |                               |
|               |             |                              |                     |                               |
|               |             |                              |                     |                               |
|               |             |                              |                     |                               |
|               |             |                              |                     |                               |
|               |             |                              |                     |                               |
|               |             |                              |                     |                               |
|               | 4           |                              |                     | _                             |
|               |             |                              |                     |                               |

Paso 4:

Una vez llenos los datos da clic en "Guardar"

| RFC:                                      | COBC820129SP3                            |           | Registro patronal: |                 |               | ×   |   |
|-------------------------------------------|------------------------------------------|-----------|--------------------|-----------------|---------------|-----|---|
| Razón social:                             | Cristian corona baldenegro               |           |                    |                 |               |     |   |
| atos del Asegurado                        | )                                        |           |                    |                 |               |     |   |
| Nombre:                                   | SOTO ROBLES FATIMA MARIA                 | ANA       |                    |                 |               | Đ   | Q |
| NSS:                                      | 10179330591                              | ×         | Salario diario:    | ¤0.00           |               | ×   |   |
| Tipo de incapacidad:                      | Enfermedad                               | Ŧ         | Ejercicio:         | 2020            |               | •   |   |
| Tipo de incapacidad:                      | Enfermedad                               | Fecha     | Ejercicio:         | 2020            | Núm días:     | ×   |   |
| Fecha inicio:                             |                                          | ~         |                    |                 |               |     |   |
| Fecha inicio:<br>Núm. certificado:        | 1658468416                               | $\sim$    |                    |                 |               |     | _ |
| Núm. certificado:<br>Archivo incapacidad: | 1658468416<br>C:\MiExpedienteContable\Em | presas\C( | DBC820129SP3\Inca  | pacidades\Enfer | medad\2020\10 | × 🕄 | 3 |

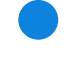

#### Paso 5:

Se mostrará un mensaje indicando que la incapacidad se agregó con éxito.

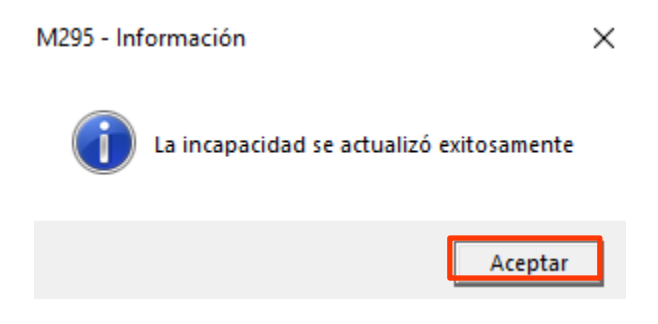

Da clic en "Aceptar" para finalizar.

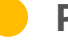

## Paso 6:

Ahora el movimiento podrá visualizarse en la lista.

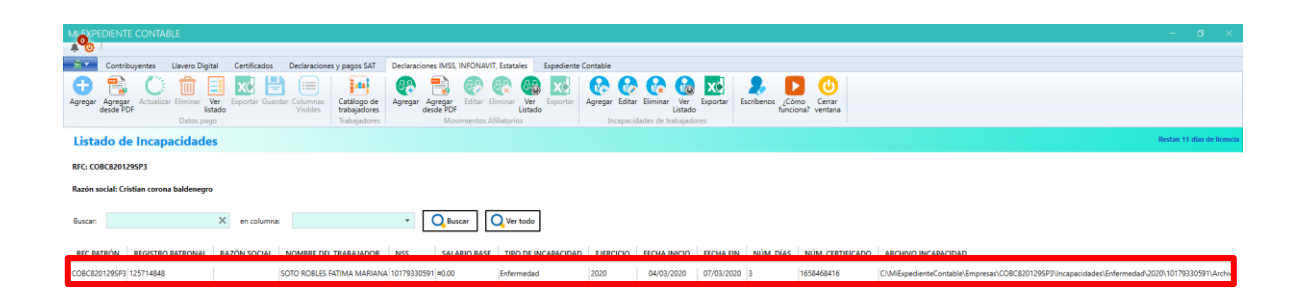

## 2. ¿Cómo editar un Movimiento de Incapacidad existente?

## Paso 1:

Ve a la pestaña **"Contribuyentes"** y selecciona uno de la lista, posteriormente dar clic en el botón o la pestaña "**Pagos IMSS, INFONAVIT y Estatales**"

| MIEXPE     | DIENTE CONTAI      | BLE                |                                   |                                                      |                          |                                   |                     |                                     |                                 |                          |                  |
|------------|--------------------|--------------------|-----------------------------------|------------------------------------------------------|--------------------------|-----------------------------------|---------------------|-------------------------------------|---------------------------------|--------------------------|------------------|
|            | 0                  |                    |                                   |                                                      |                          |                                   |                     |                                     |                                 |                          |                  |
| - 🛱 🔻 -    | Contribuyentes     | Llavero Digital    | Declaraciones SAT                 | Pagos IMSS, INFONAVIT                                | y Estatales Pap          | eles de Trabajo                   | Certificados        | Mensajes y Notifica                 | aciones Administr               | ador de estructuras de t | trabajo          |
|            | - 🔁 🥝              | ) 前 🛛              | X 🖃                               | 💦 🖓                                                  |                          |                                   |                     |                                     | B 🗄                             |                          | <b>(</b> )       |
| Contribuye | entes Agregar Edit | ar Eliminar Expor  | tar Importar Columnas<br>visibles | <ul> <li>Llavero Certificados<br/>digital</li> </ul> | Declaraciones<br>SAT INF | Pagos IMSS/<br>ONAVIT y Estatales | Desca<br>Constancia | rgar Descargar<br>Sit. Fiscal cumpl | Opinión de Obligacio<br>imiento | ones Videomanual C       | Cerrar<br>entana |
|            | Gestión            | n de contribuyente | s                                 |                                                      | Accesos rápidos          |                                   |                     | Herramientas ad                     | dicionales                      |                          |                  |
| Cont       | ribuyentes         |                    |                                   |                                                      |                          |                                   |                     |                                     |                                 |                          |                  |
| Buscar:    | Buscar             | ×                  | en columna:                       |                                                      | • QB                     | uscar QV                          | er todo             |                                     |                                 |                          |                  |
| RFC        | ESTADO R           | FC RAZÓN SO        | CIAL                              | TIPO PERSONA                                         | CURP                     | CLAVE PA                          | TRONAL              | O. TRABAJADORES                     | ESTADO PATRON                   | RÉGIMEN FISCAL           |                  |
| HI         | Inactivo           | G                  |                                   | Persona física                                       |                          |                                   | 0                   |                                     | Inactivo                        |                          |                  |
| CI         | Inactivo           |                    |                                   | Persona moral                                        |                          |                                   |                     |                                     | Inactivo                        |                          |                  |
| LI         | Inactivo           | L.                 |                                   | Persona moral                                        |                          |                                   | 0                   |                                     | Inactivo                        |                          |                  |

| MLEXPED           | DIENTE CONTABLI     | E                |                         |                 |                                       |                                     |                          |                      |                                 |                                      |                                              |
|-------------------|---------------------|------------------|-------------------------|-----------------|---------------------------------------|-------------------------------------|--------------------------|----------------------|---------------------------------|--------------------------------------|----------------------------------------------|
| ÷ 🕘               |                     |                  |                         |                 | _                                     |                                     |                          | _                    |                                 |                                      |                                              |
| - <del>11</del> - | Contribuyentes LI   | avero Digital    | Certificados            | Declaracion     | nes y pagos SAT D                     | eclaraciones IMSS, INI              | FONAVIT, Estata          | les Expec            | diente Contable                 |                                      |                                              |
| - 🦥               | 🔁 🖉                 | 🔟 🔀              | x 🗄 🗄                   |                 |                                       | <b></b>                             | <b>@</b>                 | 5                    | Ş 🧮                             |                                      | 👃 🖸 😃                                        |
| Contribuye        | ntes Agregar Editar | Eliminar Exporta | r Importar Colu<br>visi | mnas<br>bles Co | Descargar De<br>onstancia Sit. Fiscal | escargar Opinión de<br>cumplimiento | Administrador<br>de CFDI | Llavero C<br>digital | ertificados Declaracione<br>SAT | Pagos IMSS/<br>INFONAVIT y Estatales | Escríbenos ¿Cómo Cerrar<br>funciona? ventana |
| Contr             | Gestión d           | e contribuyentes |                         |                 | Docum                                 | entos oficiales SAT                 |                          |                      | Accesos rápido                  | S                                    |                                              |
| conta             | ibuyentes           |                  |                         |                 |                                       |                                     |                          |                      |                                 |                                      |                                              |
| Buscar:           | Buscar              | ×                | en columna:             |                 |                                       | - Q Bu                              | scar                     | Ver todo             | ]                               |                                      |                                              |
|                   |                     |                  |                         |                 |                                       |                                     |                          |                      | -                               |                                      |                                              |
| RFC               | ESTADO REC          | RAZÓN SOC        | CIAL                    |                 | TIPO PERSONA                          | CURP                                | CLAVE                    | PATRONAL             | NO. TRABAJADORES                | ESTADO PATRON                        | RÉGIMEN FISCAL                               |
| н                 | Inactivo            | G                |                         |                 | Persona física                        |                                     |                          |                      | 0                               | Inactivo                             |                                              |
| CN                | Inactivo            | CLI              |                         |                 | Persona moral                         |                                     |                          |                      | 0                               | Inactivo                             |                                              |
| LI                | Inactivo            | L                |                         |                 | Persona moral                         |                                     |                          |                      | 0                               | Inactivo                             |                                              |

#### Paso 2:

Se mostrará el listado de incapacidades, da clic en el botón **"Ver listado"** en la sección **"Incapacidades de Trabajadores"** 

| MISTPEDIENTE CONTABLE                                                 |                                                                                              |
|-----------------------------------------------------------------------|----------------------------------------------------------------------------------------------|
|                                                                       |                                                                                              |
| Contribuyentes Llavero Digital Certificados Declaraciones y pagos SAT | Declaraciones IMSS, INFONAVIT, Estatales Expediente Contable                                 |
| Agregar Agregar Actualizar Eliminar Ver State Visibles Datos pago     | Agregar Agregar Editar Elimina Ver Exportar Listado<br>Movimientos Afiliatorios              |
| Listado de Incapacidades                                              |                                                                                              |
| RFC: COBC820129SP3                                                    |                                                                                              |
| Razón social: Cristian corona baldenegro                              |                                                                                              |
| Buscar: X en columna:                                                 | Q Buscar                                                                                     |
| RFC PATRÓN REGISTRO PATRONAL RAZÓN SOCIAL NOMBRE DEL TRABAJADOR       | NSS SALARIO BASE TIPO DE INCAPACIDAD EJERCICIO FECHA INICIO FECHA FIN NÚM. DÍAS NÚM. CERTIFI |
| COBC820129SP3 125714848 SOTO ROBLES FATIMA MARIAN                     | NA 10179330591 ¤0.00 Enfermedad 2020 04/03/2020 07/03/2020 3 1658468416                      |

## Paso 3:

Se te mostrará un formulario con los datos, realiza los cambios correspondientes y da clic en **"Guardar"**.

| 🚱 Incapacidades       |                              |            |                  |                 |              |         |     |
|-----------------------|------------------------------|------------|------------------|-----------------|--------------|---------|-----|
| DATOS DEL PATRÓN      |                              |            |                  |                 |              |         |     |
| RFC:                  | COBC820129SP3                | Re         | gistro patronal: |                 |              | ×       |     |
| Razón social:         | Cristian corona baldenegro   |            |                  |                 |              |         |     |
| DATOS DEL ASEGURADO   | )                            |            |                  |                 |              |         |     |
| Nombre:               | SOTO ROBLES FATIMA MARIAN    | A          |                  |                 |              | (       | D Q |
| NSS:                  | 10179330591                  | ×          | Salario diario:  | ¤0.00           |              | ×       |     |
| DATOS DE LA INCAPACIE | DAD                          |            |                  |                 |              |         |     |
| Tipo de incapacidad:  | Enfermedad                   | •          | Ejercicio:       | 2020            |              | •       |     |
| Fecha inicio:         | 04/03/2020                   | Fecha fin: | 07/03/2020       | 14              | Núm. días:   | з Х     | :   |
| Núm. certificado:     | 1658468416                   | ×          |                  |                 |              |         |     |
| Archivo incapacidad:  | C:\MiExpedienteContable\Empr | esas\COBC  | 820129SP3\Inca   | pacidades\Enfer | medad\2020\1 | 10. 🗙 🕄 | 3   |
| Archivo alta médica:  | C:\MiExpedienteContable\Empr | esas\COBC  | 820129SP3\Inca   | pacidades\Enfer | medad\2020\1 | 10. 🗙 🕄 |     |
|                       |                              | Guardar    | X Cane           | celar           |              |         |     |

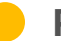

## Paso 4:

Se mostrará un mensaje indicando que la incapacidad se agregó con éxito.

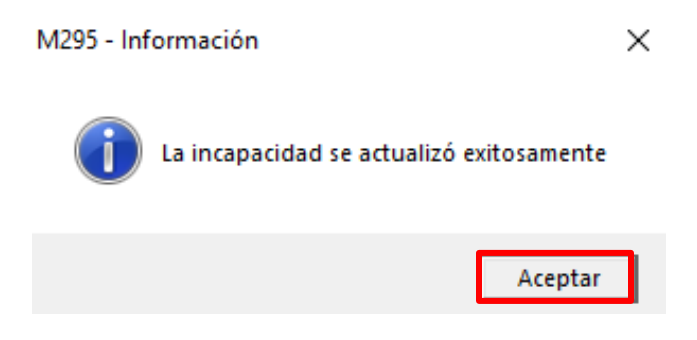

## 3. ¿Cómo eliminar una Incapacidad?

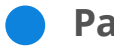

## Paso 1:

Ve a la pestaña **"Contribuyentes"** y seleccionar uno de la lista, posteriormente da clic en el botón o la pestaña **"Pagos IMSS, INFONAVIT y Estatales"**.

|                  | DIENTE CONT       | BLE                  |                                  |                                     |                                      |                          |                                 |                          |                                    |                               |                   |
|------------------|-------------------|----------------------|----------------------------------|-------------------------------------|--------------------------------------|--------------------------|---------------------------------|--------------------------|------------------------------------|-------------------------------|-------------------|
|                  |                   |                      |                                  |                                     |                                      |                          |                                 |                          |                                    |                               |                   |
| - <del>1</del> - | Contribuyentes    | Llavero Digital      | Certificados Decla               | raciones y pagos SAT                | Declaraciones IMSS, IN               | NFONAVIT, Estatale       | s Expediente Cont               | able                     |                                    |                               |                   |
| - 43             | 6 🔂 🔇             | ) 前 🔽                | x 🗐                              |                                     | e                                    | <b>@</b>                 | <b>\$</b> 7 🔓                   | 00                       |                                    | 2                             | ٢                 |
| Contribuy        | rentes gregar Ed  | tar Eliminar Export  | ar Importar Columnas<br>visibles | Descargar<br>Constancia Sit. Fiscal | Descargar Opinión de<br>cumplimiento | Administrador<br>de CFDI | Llavero Certificados<br>digital | Declaraciones<br>SAT INF | Pagos IMSS/<br>FONAVIT y Estatales | Escríbenos ¿Cómo<br>funciona? | Cerrar<br>ventana |
| L                | Gesti             | n de contribuyentes  |                                  | Docu                                | imentos oficiales SAT                |                          |                                 | Accesos rápidos          |                                    |                               |                   |
| Cont             | tribuyentes       | ¥                    |                                  |                                     |                                      |                          |                                 |                          |                                    |                               |                   |
|                  | -                 |                      |                                  |                                     |                                      |                          |                                 |                          |                                    |                               |                   |
| Buscar:          | Buscar            | X                    | en columna:                      |                                     | · U                                  | Buscar                   | Ver todo                        |                          |                                    |                               |                   |
|                  |                   |                      |                                  |                                     |                                      |                          |                                 |                          |                                    |                               |                   |
| RFC              | ESTADO            | RFC RAZÓN SC         | DCIAL                            | TIPO PERSON/                        | A CURP                               | CLAVE                    | PATRONAL NO. TH                 | RABAJADORES              | ESTADO PATRON                      | RÉGIMEN FISCAL                |                   |
| н                | Inactivo          | G                    |                                  | Persona física                      |                                      |                          | 0                               | h                        | nactivo                            |                               |                   |
| CN               | Inactivo          |                      |                                  | Persona moral                       |                                      |                          |                                 | 1                        | nactivo                            |                               |                   |
| LI               | Inactivo          | L                    |                                  | Persona moral                       |                                      |                          | 0                               | h                        | nactivo                            |                               |                   |
|                  |                   |                      |                                  |                                     |                                      |                          |                                 |                          |                                    |                               |                   |
| MI EXPE          | DIENTE CONTA      | BLE                  |                                  |                                     |                                      |                          |                                 |                          |                                    |                               |                   |
| <b>∔</b> 0       |                   |                      |                                  | _                                   |                                      |                          | _                               |                          |                                    |                               |                   |
| - <del>1</del>   | Contribuyentes    | Llavero Digital      | Certificados Decla               | araciones y pagos SAT               | Declaraciones IMSS, II               | NFONAVIT, Estatale       | Expediente Cont                 | table                    |                                    |                               |                   |
| - (13)           |                   | 🐼 🏛 🔇                |                                  |                                     |                                      |                          | ST 6                            | 0                        |                                    |                               |                   |
| Contribuy        | rentes Agregar Ed | itar Eliminar Export | ar Importar Columnas             | Descargar                           | Descargar Opinión de                 | Administrador            | Llavero Certificados            | Declaracione             | Pagos IMSS/                        | Escríbenos ¿Cómo              | Cerrar            |
|                  | -                 |                      | visibles                         | Constancia Sit. Fiscal              | cumplimiento                         | de CFDI                  | digital                         | SAT IN                   | FONAVIT y Estatales                | funciona?                     | ventana           |

#### **Paso 2:**

Se te mostrará el listado de pagos, seleccionar el **apartado "Ver Listado"** en "**Incapacidades de Trabajadores"**, al desplegarse la lista de tus movimientos selecciona la opción **"Eliminar"** 

| M_XXPEDIENTE CONTABLE                                                                                                    |  |  |  |  |  |  |  |  |  |  |  |  |
|----------------------------------------------------------------------------------------------------|--|--|--|--|--|--|--|--|--|--|--|--|
|                                                                                                    |  |  |  |  |  |  |  |  |  |  |  |  |
| Contribuyentes Llavero Digital Certificados Declaraciones y pagos SAT Declaraciones IMSS, INFONAVIT, Estatales Expediente Contable                                                                                                    |  |  |  |  |  |  |  |  |  |  |  |  |
| Image: Agregar Agregar Agregar Agregar Actualizar Eliminar Ver Exportsr Guardar Columnas Datos pago       Image: Agregar Agregar Agreg |  |  |  |  |  |  |  |  |  |  |  |  |
| Listado de Incapacidades                                                                                                    |  |  |  |  |  |  |  |  |  |  |  |  |
| RFC: COBC820129SP3                                                                                                    |  |  |  |  |  |  |  |  |  |  |  |  |
| Razón social: Cristian corona baldenegro                                                                                                    |  |  |  |  |  |  |  |  |  |  |  |  |
| Buscar: Ken columna:                                                                                                    |  |  |  |  |  |  |  |  |  |  |  |  |
| RFC PATRÓN REGISTRO PATRONAL RAZÓN SOCIAL NOMBRE DEL TRABAJADOR NSS SALARIO BASE TIPO DE INCAPACIDAD EJERCICIO FECHA INICIO FECHA FIN NÚM. DÍAS NÚM. CERTIF                                                                                                    |  |  |  |  |  |  |  |  |  |  |  |  |
| COBC820129SP3 125714848 SOTO ROBLES FATIMA MARIANA 10179330591 #0.00 Enfermedad 2020 04/03/2020 07/03/2020 3 1658468416                                                                                                    |  |  |  |  |  |  |  |  |  |  |  |  |

|                   | DIENTE               | CONTAE     | BLE            |        |                          |                         |                             |          |                      |           |                       |            |          |            |            |               |                      |            |                    |                   |
|-------------------|----------------------|------------|----------------|--------|--------------------------|-------------------------|-----------------------------|----------|----------------------|-----------|-----------------------|------------|----------|------------|------------|---------------|----------------------|------------|--------------------|-------------------|
| <b>۵</b> پ        |                      |            |                |        |                          |                         |                             |          |                      |           |                       |            |          |            |            |               |                      |            |                    |                   |
| - 🛱 🔻             | Contribu             | yentes     | Llavero Digi   | ital C | Certificados             | Declaracion             | es y pagos SAT              | Declarad | iones IMSS, I        | NFONAVI   | r, Estatales          | Expediente | Contable | _          |            |               |                      |            |                    |                   |
| Agregar           | Agregar<br>desde PDF | Actualiza  | r Eliminar lis | Ver Ex | xc 📙                     | ar Columnas<br>Visibles | Catálogo de<br>trabajadores | Agregar  | Agregar<br>desde PDF | Editar E  | iminar Ver<br>Listado | Exportar   | Agregar  | C<br>Edita | Eliminar   | Ver<br>istado | <b>X</b><br>Exportar | Escríbenos | ¿Cómo<br>funciona? | Cerrar<br>ventana |
|                   |                      |            | Datos pag      | go     |                          |                         | Irabajadores                |          | MOVI                 | mientos A | nilatorios            |            | in       | capacio    | ades de ti | rabajadoi     | res                  |            |                    |                   |
| Lista             | do de                | Incap      | acidade        | s      |                          |                         |                             |          |                      |           |                       |            |          |            |            |               |                      |            |                    |                   |
| RFC: CO           | BC820129             | SP3        |                |        |                          |                         |                             |          |                      |           |                       |            |          |            |            |               |                      |            |                    |                   |
| Razón se          | ocial: Crist         | ian corona | a baldenegro   | 0      |                          |                         |                             |          |                      |           |                       |            |          |            |            |               |                      |            |                    |                   |
|                   |                      |            |                |        |                          |                         |                             |          |                      |           |                       |            |          |            |            |               |                      |            |                    |                   |
| Buscar:           |                      |            |                | ×      | en columna:              |                         |                             | •        | QBuse                | ar (      | Ver todo              |            |          |            |            |               |                      |            |                    |                   |
| RFC PA            | TRÓN                 | REGISTRO   | PATRONAL       | RAZÓ   | ÓN SOCIAL                | NOMBRE DE               | L TRABAJADOR                | NSS      | SALAI                | RIO BASE  | TIPO DE IN            | ICAPACIDAD | EJERG    |            | FECHA I    | NICIO         | FECHA FII            | N NÚM.     | DÍAS N             | ÚM. CERT          |
| Buscar:<br>RFC PA | TRÓN                 | REGISTRO   | PATRONAL       | RAZÓ   | en columna:<br>ÓN SOCIAL | NOMBRE DE               | L TRABAJADOR                | •<br>NSS | Q Busc               | ar        | Ver todo              | ICAPACIDAD | DEJERG   |            | FECHA I    | NICIO         | FECHA FII            | N NÚM.     | DÍAS N             | ÚM. CEF           |

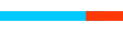

## Paso 3:

Se te mostrará un mensaje para confirmar la eliminación, da clic en **"Sí"** para continuar.

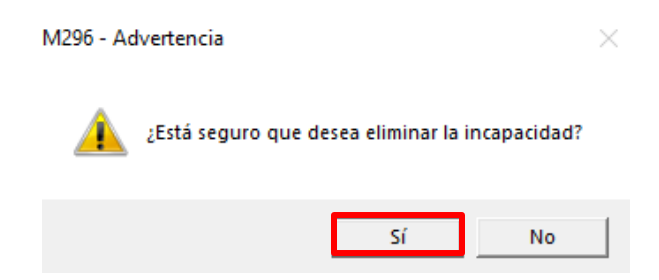

## Paso 4:

Se te mostrará un mensaje indicando que se eliminó el pago correctamente.

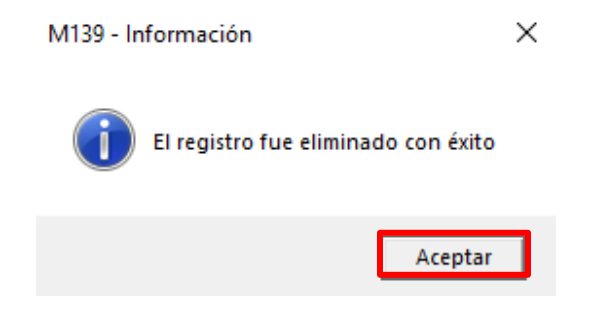

Da clic en "Aceptar" para finalizar.

4. ¿Cómo genero un reporte especializado de mis Incapacidades?

#### Paso 1:

Ve a la pestaña **"Contribuyentes"** y seleccionar uno de la lista, posteriormente da clic en el botón o la pestaña **"Pagos IMSS, INFONAVIT y Estatales"**.

|                   | DIENTE CONTABL                  | .E                   |                              |                                                 |                                                               |                         |                                                       |                                     |                                              |
|-------------------|---------------------------------|----------------------|------------------------------|-------------------------------------------------|---------------------------------------------------------------|-------------------------|-------------------------------------------------------|-------------------------------------|----------------------------------------------|
| ÷ 🕘               |                                 |                      |                              |                                                 |                                                               |                         |                                                       |                                     |                                              |
| - <del>11</del> - | Contribuyentes L                | lavero Digital Cer   | rtificados Decla             | araciones y pagos SAT D                         | eclaraciones IMSS, INFC                                       | NAVIT, Estatales Expe   | liente Contable                                       |                                     |                                              |
| Contribuye        | ntes gregar Editar<br>Gestión d | Eliminar Exportar In | nportar Columnas<br>visibles | Descargar De<br>Constancia Sit. Fiscal<br>Docum | escargar Opinión de Ar<br>cumplimiento<br>entos oficiales SAT | dministrador<br>de CFDI | ertificados Declaraciones<br>SAT I<br>Accesos rápidos | Pagos IMSS/<br>NFONAVIT y Estatales | Escribenos ¿Cómo Cerrar<br>funciona? ventana |
| Cont              | ribuyentes                      |                      |                              |                                                 |                                                               |                         |                                                       |                                     |                                              |
| Buscar:           | Buscar                          | ×                    | en columna:                  |                                                 | • Q Bus                                                       | car Ver todo            | ]                                                     |                                     |                                              |
| RFC               | ESTADO R                        | FC RAZÓN SOCIA       | AL.                          | TIPO PERSONA                                    | CURP                                                          | CLAVE PATRONAL          | NO. TRABAJADORES                                      | ESTADO PATRON                       | RÉGIMEN FISCAL                               |
| н                 | Inactivo                        | G                    |                              | Persona física                                  |                                                               |                         | 0                                                     | Inactivo                            |                                              |
| CN                | Inactivo                        | CLI                  |                              | Persona moral                                   |                                                               |                         | 0                                                     | Inactivo                            |                                              |
| U                 | Inactivo                        | L                    |                              | Persona moral                                   |                                                               |                         | 0                                                     | Inactivo                            |                                              |

|                | DIENTE CO   | ONTABLE     |                     |                            |                    |                             |                                     |                          |                      |                                   |                                      |                               |                   |
|----------------|-------------|-------------|---------------------|----------------------------|--------------------|-----------------------------|-------------------------------------|--------------------------|----------------------|-----------------------------------|--------------------------------------|-------------------------------|-------------------|
| ÷ 🕲            |             |             |                     |                            |                    | _                           |                                     |                          |                      |                                   |                                      |                               |                   |
| - <del>1</del> | Contribuye  | ntes Llav   | vero Digital Ce     | ertificados De             | laraciones y pa    | agos SAT                    | Declaraciones IMSS, IN              | NFONAVIT, Estatal        | les Expe             | diente Contable                   |                                      | •                             |                   |
| - 🦥            | Đ           |             | 前 🔀                 | x 📃                        |                    | 0                           | E                                   | (                        | 5                    | Ç 💻                               |                                      | 2                             | ()                |
| Contribuye     | entes Agreg | ar Editar B | Eliminar Exportar I | Importar Column<br>visible | as Des<br>Constanc | cargar D<br>tia Sit. Fiscal | escargar Opinión de<br>cumplimiento | Administrador<br>de CFDI | Llavero C<br>digital | Certificados Declaraciones<br>SAT | Pagos IMSS/<br>INFONAVIT y Estatales | Escríbenos ¿Cómo<br>funciona? | Cerrar<br>ventana |
|                |             | Gestión de  | contribuyentes      |                            |                    | Docur                       | mentos oficiales SAT                |                          |                      | Accesos rápido                    | 05                                   |                               |                   |
| Cont           | ribuye      | ntes        |                     |                            |                    |                             |                                     |                          |                      |                                   |                                      |                               |                   |
| Buscar:        | Buscar      |             | ×                   | en columna:                |                    |                             | • Q                                 | Buscar                   | Ver todo             | ]                                 |                                      |                               |                   |
|                |             |             |                     |                            |                    |                             |                                     |                          |                      |                                   |                                      |                               |                   |
| RFC            | E           | STADO RFC   | RAZÓN SOCI          | AL                         | TI                 | PO PERSONA                  | CURP                                | CLAVE                    | PATRONAL             | L NO. TRABAJADORES                | ESTADO PATRON                        | RÉGIMEN FISCAL                |                   |
| HI             | Ina         | ictivo      | G                   |                            | Per                | sona física                 |                                     |                          |                      | 0                                 | Inactivo                             |                               |                   |
| CN             | Ina         | ictivo      | cu                  |                            | Per                | sona moral                  |                                     |                          |                      |                                   | Inactivo                             |                               |                   |
| LI             | Ina         | ictivo      | L                   |                            | Pers               | sona moral                  |                                     |                          |                      | 0                                 | Inactivo                             |                               |                   |

#### Paso 2:

Se te mostrará el listado de pagos, selecciona el apartado **"Ver Listado"** en **Incapacidades de trabajadores**, al desplegarse la lista de tus movimientos selecciona la opción **"Exportar"** 

| ML EXP            |              | CONTA     |             |        |               |               |                |           |                |               |            |            |          |          |            |            |            |            |           |                   |
|-------------------|--------------|-----------|-------------|--------|---------------|---------------|----------------|-----------|----------------|---------------|------------|------------|----------|----------|------------|------------|------------|------------|-----------|-------------------|
|                   | 1            |           |             |        |               |               |                |           |                |               |            |            |          |          |            |            |            |            |           |                   |
|                   | Contribu     | venter    | Havaro Dir  | sital  | Cartificador  | Declaracione  | TA2 10040 V    | Declarac  | ioner IMSS     |               | Ectatalac  | Evpadiante | Contable |          |            |            |            |            |           |                   |
| 100               | Contribu     | yences    | clavero big |        | Certificados  | Declaración   | es y pagos SAI | Deciarac  |                | NI ONAVII,    | Listatales | expediente | contable | -        |            | -          |            |            | _         | -                 |
| 6                 |              | - C 🗄     | 100         | -8     | XÓ            | <b>1</b> (≔)  | 121            | 82        |                | 82 6          | 2 88       | XÒ         |          |          |            |            | XÓ         |            |           | <b>(</b> 0)       |
| Agregar           | Agregar      | Actualiza | ar Eliminar | Ver    | Evportar Guar | dar Columnas  | Catálogo de    | Agregar   | Agregar        | Editar Elir   | ninar Ver  | Evportar   | Agrega   | Editar   | Flimina    | Ver        | vportar    | Escribence | : Cómo    | Cerrar            |
| Agrega            | desde PDF    |           |             | istado | caportar odar | Visibles      | trabajadores   | Agrega    | desde PDF      | contar cm     | Listado    | •          | Agrega   | conton   |            | Listado    | Apontar    | escribeno. | funciona  | ? ventana         |
|                   |              |           | Datos pa    | ago    |               |               | Trabajadores   |           | Movi           | mientos Afil  | iatorios   |            | h        | ncapacid | ades de    | rabaiado   | ur s       |            |           |                   |
|                   |              |           |             |        |               |               |                |           |                |               |            |            |          |          |            |            |            |            |           |                   |
|                   |              |           |             |        |               |               |                |           |                |               |            |            |          |          |            |            |            |            |           |                   |
|                   |              |           |             |        |               |               |                |           |                |               |            |            |          |          |            |            |            |            |           |                   |
| MIEXP             | EDIENTE      | CONTAE    | BLE         |        |               |               |                |           |                |               |            |            |          |          |            |            |            |            |           |                   |
| <b>*</b> 0        | 1            |           |             |        |               |               |                |           |                |               |            |            |          |          |            |            |            |            |           |                   |
| - <del>  </del> - | Contribu     | yentes    | Llavero Dig | jital  | Certificados  | Declaracione  | s y pagos SAT  | Declaraci | iones IMSS, II | NFONAVIT, I   | statales   | Expediente | Contable |          |            |            |            |            |           |                   |
|                   | <b>PR</b>    | 12        | -           |        |               |               | <b>.</b>       |           |                |               |            |            |          | 0        | 0          |            |            |            |           |                   |
| U                 |              | <u>ال</u> | Ш           | -0     | XQ =          |               |                | ÷         | -              | <b>6 1</b>    | × (*)      | XQ         | Ľ₽       | 20       | ₹¥×        | <b>U</b> C | X          |            |           | $\mathbf{\Theta}$ |
| Agregar           | Agregar      | Actualiza | r Eliminar  | Ver E  | xportar Guar  | dar Columnas  | Catálogo de    | Agregar   | Agregar        | Editar Elim   | inar Ver   | Exportar   | Agregar  | Editar   | Eliminar   | Ver        | Exportar   | Escríbenos | ¿Cómo     | Cerrar            |
|                   | desde PDF    |           | Datos na    |        |               | VISIDIES      | Trabajadores   |           | Movir          | nientos ∆fili | atorios    |            | In       | ranacida | des de tra | abaiadan   | 29         |            | runciona: | ventaria          |
|                   |              |           | buttos po   | igo    |               |               |                |           |                |               |            |            |          |          |            | Judjud     |            |            |           |                   |
| Lista             | do de        | Incap     | acidad      | es     |               |               |                |           |                |               |            |            |          |          |            |            |            |            |           |                   |
|                   |              |           |             |        |               |               |                |           |                |               |            |            |          |          |            |            |            |            |           |                   |
| RFC: CC           | BC820129     | SP3       |             |        |               |               |                |           |                |               |            |            |          |          |            |            |            |            |           |                   |
|                   |              |           |             |        |               |               |                |           |                |               |            |            |          |          |            |            |            |            |           |                   |
| Razón s           | ocial: Crist | ian coron | a baldenegr | o      |               |               |                |           |                |               |            |            |          |          |            |            |            |            |           |                   |
|                   |              |           |             |        |               |               |                |           |                |               |            |            |          |          |            |            |            |            |           |                   |
| Buscan            |              |           |             | X      | en columna    |               |                | -         | O Buse         |               | Ver todo   |            |          |          |            |            |            |            |           |                   |
| buscun            |              |           |             | ~      | chronanna     |               |                |           |                |               |            |            |          |          |            |            |            |            |           |                   |
|                   |              |           |             |        |               |               |                |           |                |               |            |            |          |          |            |            |            |            |           |                   |
| RFC P/            | ATRÓN I      | REGISTRO  | PATRONAL    | RAZ    | ÓN SOCIAL     | NOMBRE DEL    | TRABAJADOR     | NSS       | SALAF          | IO BASE       | TIPO DE IN | CAPACIDAD  | EJERC    | ICIO     | FECHA I    | NICIO      | FECHA FIN  | NÚM. E     | DÍAS N    | ÚM. CERTIF        |
| CORCER            | 0120602 12   | 5714040   |             | 1      |               |               |                | 10170220  | 501 H0 00      |               |            |            | 2020     | 1        | 04/02/2    | 000        | 07/02/2020 | 12         | 145       | 0460416           |
| COBC82            | 01293P3 12   | 57 14848  |             |        |               | SOLO KOBLES P | ATIWA MAKIANA  | 101/9330  | 10.00          |               | mernedad   |            | 2020     |          | 04/03/2    | 2020       | 07/03/2020 | 2          | 103       | 0400410           |

## Paso 3:

Selecciona el lugar donde se almacenará el archivo Excel y da clic en "Guardar".

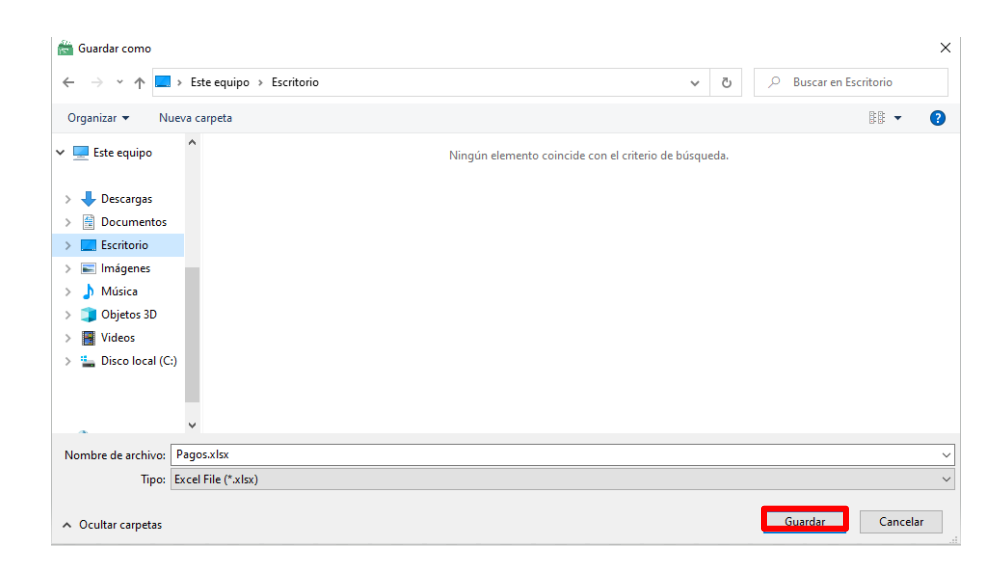

#### Paso 4:

Se te mostrará un mensaje indicando que se exportó correctamente la información, da clic en **"Aceptar"** 

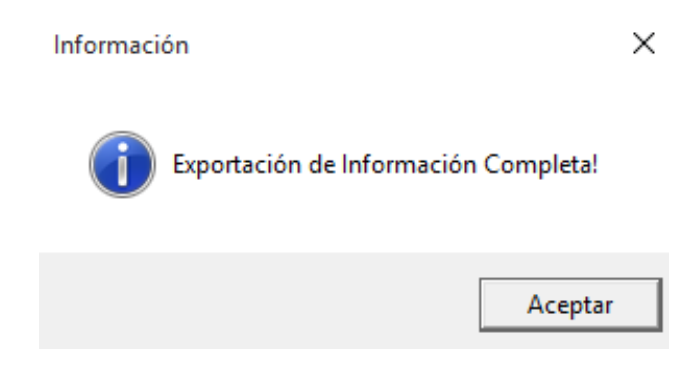

## Paso 5:

Se mostrará el reporte recién generado en Excel.

| Pagos.xlsx - Excel                                                     |  |  |  |  |  |  |  |  |  |
|------------------------------------------------------------------------|--|--|--|--|--|--|--|--|--|
|                                                                        |  |  |  |  |  |  |  |  |  |
| Bueno Incorrecto Neu                                                   |  |  |  |  |  |  |  |  |  |
| co Celda vincul Entrada Not                                            |  |  |  |  |  |  |  |  |  |
| Estilos                                                                |  |  |  |  |  |  |  |  |  |
|                                                                        |  |  |  |  |  |  |  |  |  |
| L M N                                                                  |  |  |  |  |  |  |  |  |  |
|                                                                        |  |  |  |  |  |  |  |  |  |
|                                                                        |  |  |  |  |  |  |  |  |  |
|                                                                        |  |  |  |  |  |  |  |  |  |
|                                                                        |  |  |  |  |  |  |  |  |  |
|                                                                        |  |  |  |  |  |  |  |  |  |
| CONSTANCIA<br>ficación 2020/0147/10179220591/Constancia procentación o |  |  |  |  |  |  |  |  |  |
| 2019\240337845\10179330591\Constancia presentacion mo                  |  |  |  |  |  |  |  |  |  |
|                                                                        |  |  |  |  |  |  |  |  |  |
|                                                                        |  |  |  |  |  |  |  |  |  |
|                                                                        |  |  |  |  |  |  |  |  |  |
|                                                                        |  |  |  |  |  |  |  |  |  |

¡Y listo! Haz terminado la Guía del Módulo Pagos IMSS, Infonavit y Estatales (Movimientos de Incapacidad)